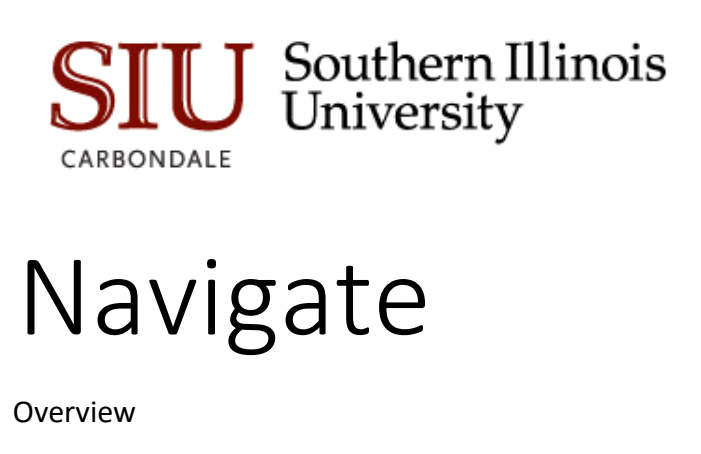

Student Information Systems Team 2-5-2019 2-5-2019

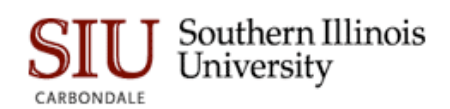

# Table of Contents

| Overview                          | . 2 |
|-----------------------------------|-----|
| Navigate Roles Using the Platform | .3  |
| Navigate Functionality            | .3  |
| Appointment Scheduling            | .4  |
| Advisor Reporting and Notes       | .5  |
| Student Profile                   | .6  |
| Institutional Reports             | .7  |
| How to Get Access to Navigate     | .8  |

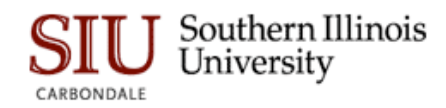

#### Overview

This eLearning module is an overview of the Education Advisory Board's Student Success Collaborative functionality and its intended use.

Once you have completed this eLearning module you will utilize the Security Request System found at <u>http://oit.siu.edu/sis/</u> to complete your request for access to Navigate. You'll be reminded of this step again at the end of the document.

Faculty are automatically provided access to Navigate as Instructor of Record. Security requests for faculty are not necessary.

Navigate combines technology, research, case management, and predictive analytics to help institutions positively inflect degree completion outcomes for students around a model that includes triage, assessment, and intervention. Navigate's approach to student success facilitates collaboration between academic advisors, tutors, and professors on behalf of the student while also providing data intended to aid leadership in quality decision-making regarding curricula or advising programs.

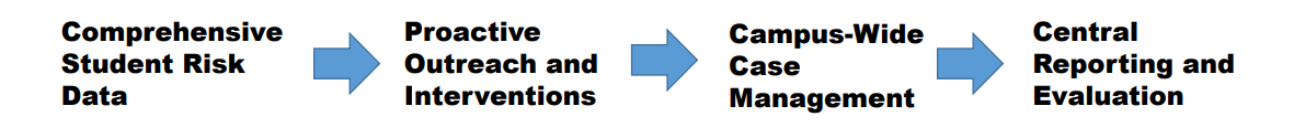

Navigate supports students with three feedback loops to ensure every at-risk student is identified and connected with high-quality support in a timely manner.

- 1. Advisors identify, triage, and refer struggling students.
- 2. Support Services share insights on student risk and intervention outcomes.
- 3. Administration view reports, assess effectiveness and make improvements.

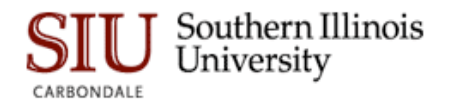

### Navigate Roles Using the Platform

Advisors – Advanced Search and List Creation, Student Profile, Case Management, Campaigns Tutors – Advanced Search and List Creation, Case Management, Campaigns, Appointment Scheduling

**Professors** – Advanced Search and List Creation, Alerts, Progress Reports, Progress Report Campaigns, Risk

Leadership – Advanced Search and List Creation, Risk, Institution Reports

#### Navigate Functionality

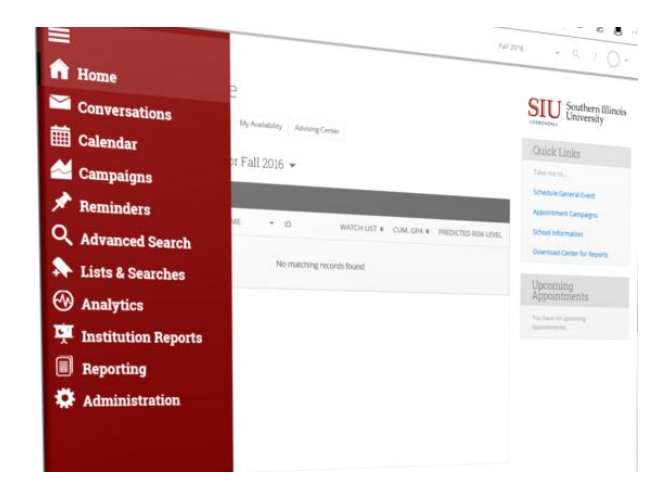

Advanced Searches allow you to identify students according to criteria that you specify so that you can Create Lists, Watch Lists, and Mass Print.

**Case Management** features allow you to access assigned students, record absences in classes, and organize students in categories.

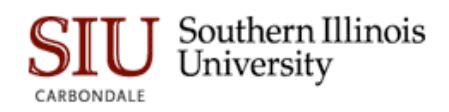

**Appointment Scheduling** is available to manage student appointments for academic advisement, tutoring, or other services and can be defined with parameters and specific components that help provide valuable information about the content of the appointment for future reference.

**Advisor Reporting and Notes** are two areas for which additional details can be recorded or documentation attached to the student record.

**Student Profile** includes a set of information about the student and their academic performance that represents the foundation of the Navigate platform that including their major, registration and grades, total credits, GPA, risk indicators, alerts and categories/tags.

**Campaigns** will help advisors request that specific students select a specific date/time for an appointment or to manage a progress report of feedback from faculty to help determine which students may need intervention.

**Risk Modeling** helps advisors prioritize interactions with students based on their likelihood to graduate and quickly identify at-risk students based on predictive analytics.

**Institution Reports** are available to deans and program leaders for insight into historical patterns of student performance at SIU with a special focus on factors that influence graduation.

**Appointment Scheduling** 

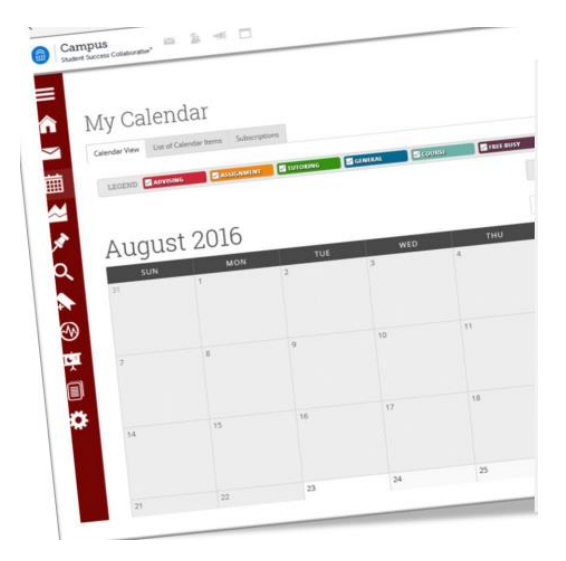

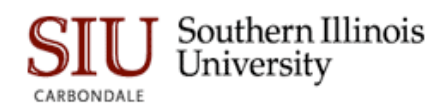

Appointment Scheduling can be managed within the Navigate platform.

**Appointment Types** choices are Advising, Tutor, or General Event with additional components which can be defined.

Upcoming Appointments provides a quick and easy view of all upcoming appointments.

**Cancel Appointment** feature allows the user to manage cancelled appointment(s) and apply a reason for the action.

**Availability** allows days and times set aside to meet with students at defined location for specific services.

#### Advisor Reporting and Notes

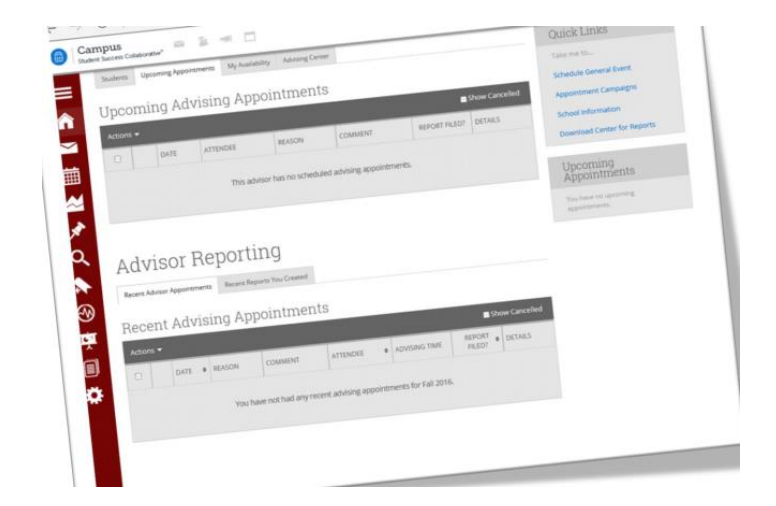

- Found at the bottom of the Advising Home page for a listing of previous advising appointments with reports filed or not yet filed.
- This report contains details, issues alerts, marks no-shows, and shows cancelled appointments specific to a student
- Notes are commentary that can be added to the student record in addition to the Advisor Report. These notations are intended for information about a student that is outside of the advisement appointment
- Files can be attached to the student record using either the Advisor Report of Notes features

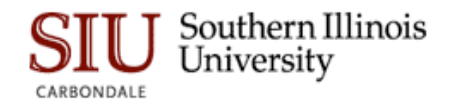

#### Navigate Overview

### **Student Profile**

|        | Markers                                                                                                    |
|--------|----------------------------------------------------------------------------------------------------|
| 1<br>1 | The student has missed guidelines for progress-deviketing on them can temp and<br>student back on track for successful completion. |
|        | 2 missed markers                                                                                                    |
|        | Nutrification .                                                                                                    |
| Q,     | MATH 108 or higher<br>facconvended grade: 8 (1 course)<br>Complete between 0 and 15 credits                                        |
|        | UCOL 101     Becommended grade: 0 (1 course)     Complete between 0 and 15 credits                                                 |
|        | GPA Trends By Term *                                                                                                    |
|        | * Terms with no attempted creats at the Complative GPA                                                                             |
| Č.     | Term GPA                                                                                                    |
|        | 15-                                                                                                    |
|        | 30-                                                                                                    |
|        | 25-                                                                                                    |
|        | \$ 20-                                                                                                    |
|        | · · · ·                                                                                                    |
|        |                                                                                                    |

**Risk** analysis predicts student's likelihood to graduate in the major based on data on historical student cohorts at SIU.

**Success Progress** show the student's academic summary, success markers and performance against those markers.

**Class** information is the student's schedule for the current term.

**Transcript** is a term-by-term view of the student's academic record with important metrics like term GPA and completion ratio.

**Reports/Notes** tab shows cases, alerts, progress reports, and notes for a student.

**Major Explorer** uses the advising application's predictive analytics model to guide student and user decision about majors selections based on the students aptitudes and abilities.

**Skills Analysis** is based on skill areas associated with successful completion of the major and will make suggestions about what the student can do to improve their chances of succeeding in each risk area.

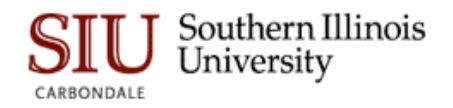

## Institutional Reports

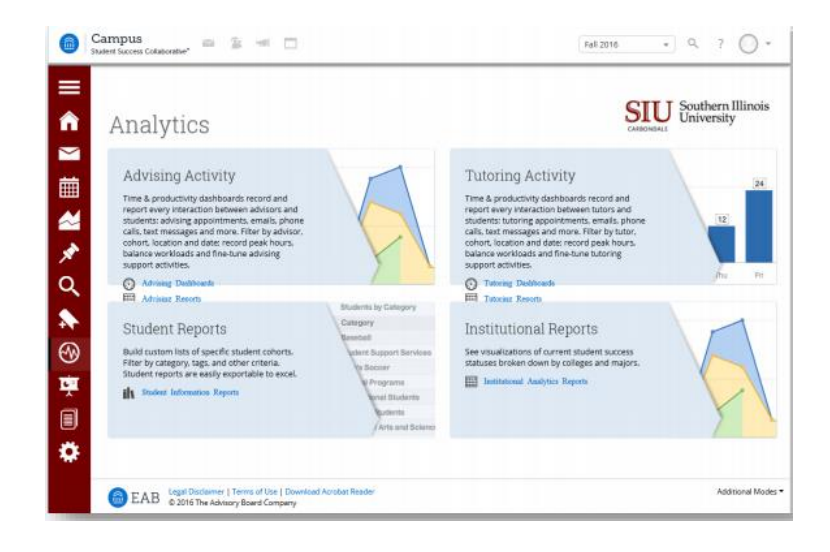

Institutional reports provide insight into historical patterns of student performance at SIU with a special focus on factors impacting graduation. They are used by deans and program leaders to look for opportunities to impact student success, either through direct intervention with students or by changing curricula or advising programs.

Some examples of reports include:

- Grad Rates by Student Attribute
- Major Change Analysis
- Course Analysis
- Grad Rate by Grade Earned and Credit Range

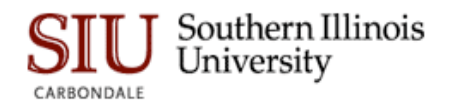

### How to Get Access to Navigate

| _ |  |
|---|--|
|   |  |
|   |  |
|   |  |
|   |  |
|   |  |
|   |  |
|   |  |
|   |  |
|   |  |
|   |  |
|   |  |
|   |  |
|   |  |
|   |  |
|   |  |
|   |  |
|   |  |
|   |  |

You've completed the Navigate informational overview and can now request user access to the Platform at <a href="http://oit.siu.edu/sis/">http://oit.siu.edu/sis/</a>

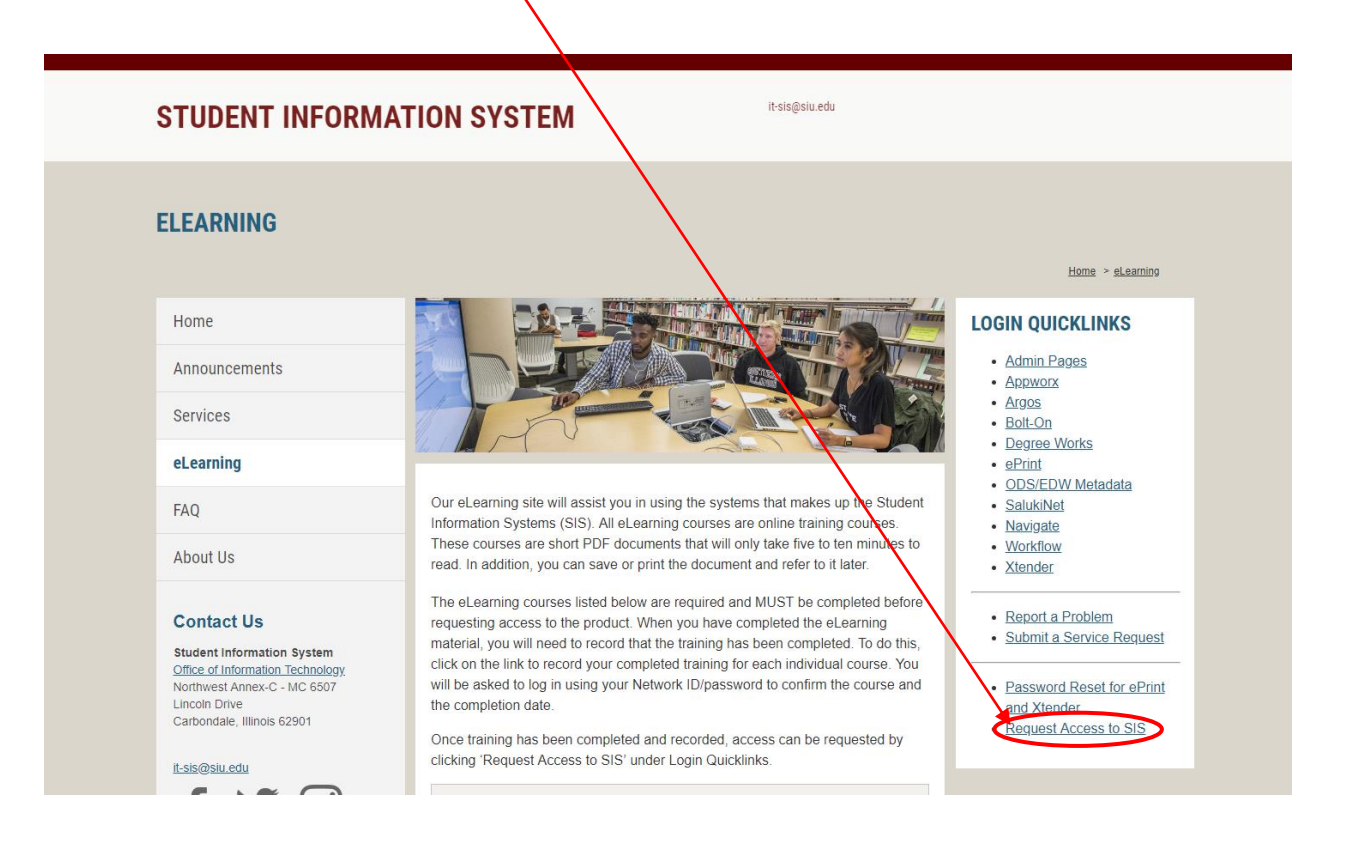

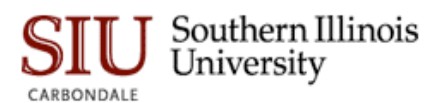

Your direct supervisor must authorize your access. Enter their email at the top of the Access Request – form. Choose SSC Campus under the Module Access column. Place a check next to your desired role. (Remember: Faculty and Advisors are automatically provided access to Navigae. Security request for these users are not necessary at this time.) You may place any needed comments in the comments box, agree to terms and click the Enter button.

| <form></form>                                                                                                    | elearning I Student Information 1 X                                                                                                    |                                                                                                    |                                                                                          | - D X |  |  |  |
|----------------------------------------------------------------------------------------------------|----------------------------------------------------------------------------------------------------|----------------------------------------------------------------------------------------------------|------------------------------------------------------------------------------------------|-------|--|--|--|
|                                                                                                    |                                                                                                    |                                                                                                    |                                                                                          |       |  |  |  |
| <image/>                                                                                                    | 2 🗘 🔹 udativastativasta |                                                                                                    |                                                                                          |       |  |  |  |
|                                                                                                    | SILU Southern Illinois University                                                                                                    |                                                                                                    |                                                                                          |       |  |  |  |
| Name       Construction       Construction         Image: Second Second Se                                                                            | Access Request for Aimee Taylor                                                                                                    |                                                                                                    |                                                                                          |       |  |  |  |
| Induction     Locates lates cploin       BookeR     Sector scale square lates can square lates can square can square lates can square lates can square lates can square la                                                          | Enter email address for the period responsion<br>before the request can continue processing. If                                                                                                    | a toryour departmental authorization. This parson will receive an email of this request(at this address<br>they do not receive an email, the request processing cannot move forward.                                               | s) and must approve                                                                      | 4     |  |  |  |
| Based access that granted lassed on your initial dispetitioning at SUC:         Based access that access that granted lassed on your initial dispetitioning at SUC:         "WOTT" In Segment Reaction Constructions (Segment Reaction)         Construction         Construction         Constrelint         Constr                                                                                                    | Module Access                                                                                                    | Access D                                                                                                    | Description                                                                              | •     |  |  |  |
| DANKER       International studys, studyer United National National Nat                                         |                                                                                                    | Banner access will be granted based on your role and department at SIUC.<br>If you have other requirements, please specify.<br>"NOTE" To request SalukiNet-SSB advisor access, please email reputrar@plu.edu with your en          | mptoyee name, dawg tag number, and a brief explanation of wity access is needed (to view |       |  |  |  |
| But is treating for UDC lack filting staffs, licit yet analosis for campus weld us.       Campanie       APPOOL       APPOOL       APPOOL       Passe specify the specific system access that you world like.       Commant       Company       Company                                                                                                    | BANNER                                                                                                    | Iduerris anoncal sancorps, societis coase schedule, etc.)                                                                                                    | Comments                                                                                 |       |  |  |  |
| APProtock     Comman       AR000     Comman       AR000     Comman       Comman     Comman       Comman     Comman                                                                                                    |                                                                                                    | Use is reserved for UDC back office staff. Not yet available for campus-wide use.                                                                                                    |                                                                                          |       |  |  |  |
| Reast specify the specific system access that you would like.       Read specific system access that you would like.       Constraints       Constraints <td></td> <td></td> <td>Comments</td> <td></td>                                                                                                    |                                                                                                    |                                                                                                    | Comments                                                                                 |       |  |  |  |
| • AROCG       • Contract lines promote fragement fragement fragement (but number)       • Contract lines (but number)       • Contract lines       • Contract lines       • Contract lines       • Cont                         |                                                                                                    | Please specify the specific system access that you would like.                                                                                                    |                                                                                          |       |  |  |  |
| Please specify the specific system access that your would like.       © College Transfer OPA.       © College Transfer OPA.       © College Tra                                                                                                    | AROOS                                                                                                    | Cleas Lat     Critical Content Management Reports(includes RUM numbers)     College Specific Reports     Hotorcal Summary Reports (ecoses will be granted to Dean's, Assoc. Dean's, Charts and     recontinentiference occel: oxy) | Comments                                                                                 |       |  |  |  |
| Compare Transition Office     Commany     Commany      |                                                                                                    | Please specify the specific system access that you would like.                                                                                                    |                                                                                          |       |  |  |  |
| Commans  Commans  Com |                                                                                                    | College Transfer GPA<br>College Transfer GPA Vev Only<br>Ensystemet Summary<br>High School Transcopt<br>Institutional Auditoritance                                                                                                |                                                                                          |       |  |  |  |
| Please specify the specific area of access you would like.                                                                                                    |                                                                                                    | Hotevate Servers - Markets     Source - Markets     Source - Markets     Advance Securition Program     Advance Securition Program     Advances Instrument/Cred - Accessence Advancer Marketer List)     Ordergoase security       | Comments                                                                                 |       |  |  |  |
|                                                                                                    | Please specify the specific area of access you would like.                                                                                                    |                                                                                                    |                                                                                          |       |  |  |  |
| DEGREEWING L POSITIV                                                                                                    | DEGREEWARKS                                                                                                    | Bosistar                                                                                                    |                                                                                          |       |  |  |  |

Once you are approved you will access Navigate from the SIS homepage: <a href="http://oit.siu.edu/sis/elearning/index.php">http://oit.siu.edu/sis/elearning/index.php</a>

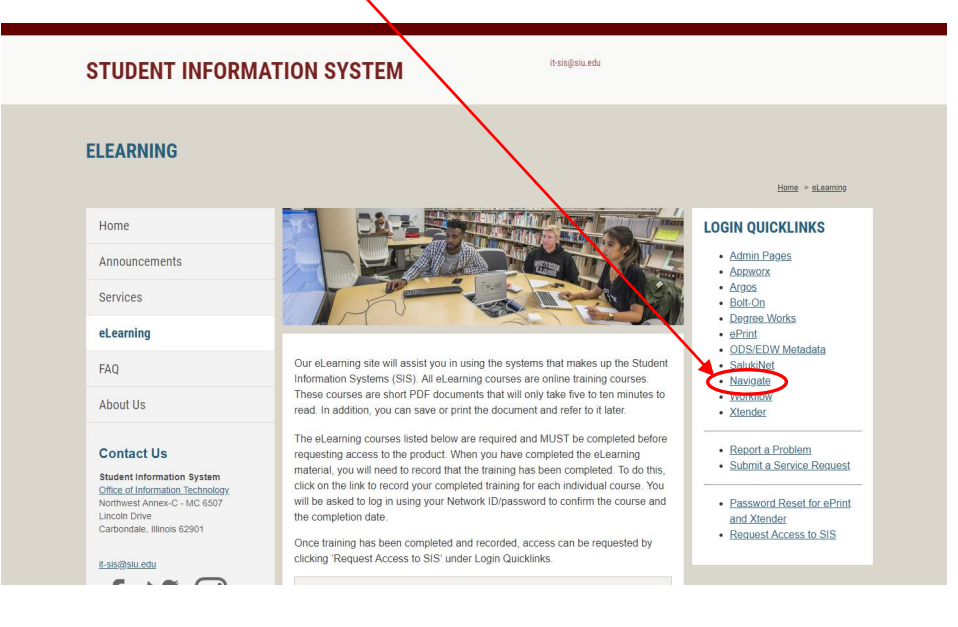

2.